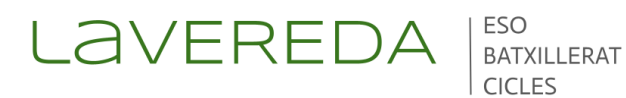

# **MATRÍCULA DEL CURS 2024-25**

## ASSEGURANÇA ESCOLAR (PRIMER PAGAMENT) PER A TOTS ELS ALUMNES

L'alumnat ha de subscriure l'assegurança obligatòria. Per això, ha d'abonar l'import corresponent (1,12 €) mitjançant un ingrés o transferència al compte bancari seguent:

### ES25 2100 2806 6902 0003 1175

Indicant en el concepte: "NOM I COGNOMS DE L'ALUMNAT. CURS. Assegurança escolar".

Descarregar el JUSTIFICANT 1 per presentar-lo junt amb la matrícula.

#### TAXES ADMINISTRATIVES (SEGON PAGAMENT) - PER A ALUMNES NOUS (EXCEPTUANT ELS REPETIDORS)

| ACCÉS A<br>GENERADOR DE | El segon pagament que ha de realitzar-se és la taxa per gestions administratives. Per a generar la taxa, per favor acedisca al següent enllaç                                                                                                    |
|-------------------------|----------------------------------------------------------------------------------------------------|
| ΤΑΧΑ                    | https://ceice.gva.es/doc046/gen/es/tasas.asp?idf=ADMIN                                                                                                    |
|                         | o capture amb la seua càmera el codi QR adjunt. Entre totes les opcions, seleccione "<br>Expedició Historial Acadèmic" i prema continuar.                                                                                                    |
|                         | En la següent pantalla, en el desplegable "Òrgan gestor" seleccionar "Instituts de<br>València" i en "Tipus de matrícula" trie l'opció en funció de les seues circumstàncies<br>personals. De manera automàtica es calcularà l'import a ingressar. Prema "Continuar" i<br>es generarà l'imprés de pagament que caldrà emplenar i procedir al pagament<br>mitjançant targeta de crèdit o amb caixer automàtic. |
|                         | Descarregar el JUSTIFICANT 2 per presentar-lo junt amb la matrícula.                                                                                                    |

## TAXES ADMINISTRATIVES (TERCER PAGAMENT) PER A TOTS ELS ALUMNES (INCLOSOS ELS REPETIDORS)

ACCÉS A El tercer pagament que ha de realitzar-se és la taxa per gestions administratives. Per a generar la taxa, per favor acedisca al següent enllaç **GENERADOR DE** TAXA https://ceice.gva.es/doc046/gen/es/tasas.asp?idf=ADMIN o capture amb la seua càmera el codi QR adjunt. Entre totes les opcions, seleccione última "Expedició Targeta Identitat" i prema continuar.

> En la següent pantalla, en el desplegable "Òrgan gestor" seleccionar "Instituts de València" i en "Tipus de matrícula" trie l'opció en funció de les seues circumstàncies personals. De manera automàtica es calcularà l'import a ingressar. Prema "Continuar" i es generarà l'imprés de pagament que caldrà emplenar i procedir al pagament mitjançant targeta de crèdit o amb caixer automàtic.

Descarregar el JUSTIFICANT 3 per presentar-lo junt amb la matrícula.

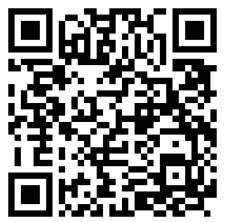